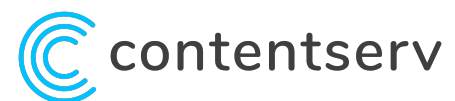

# Contentserv Webinars [GotoWebinar] に参加する方法

### Webinar リンクのメール/カレンダーへの追加

- メールに記載の「ウェビナーへの参加方法」に沿ってリンクをクリックしウェブセミナー に参加します。※メール内のURLは「Webinar参加者ごとに異なって」います。 他の方と共有されないようご注意ください。
- 2. カレンダーにリンクを追加して、当日のWebinar開始前に、カレンダー上のリンク をクリックして、Webinarに参加することができます。

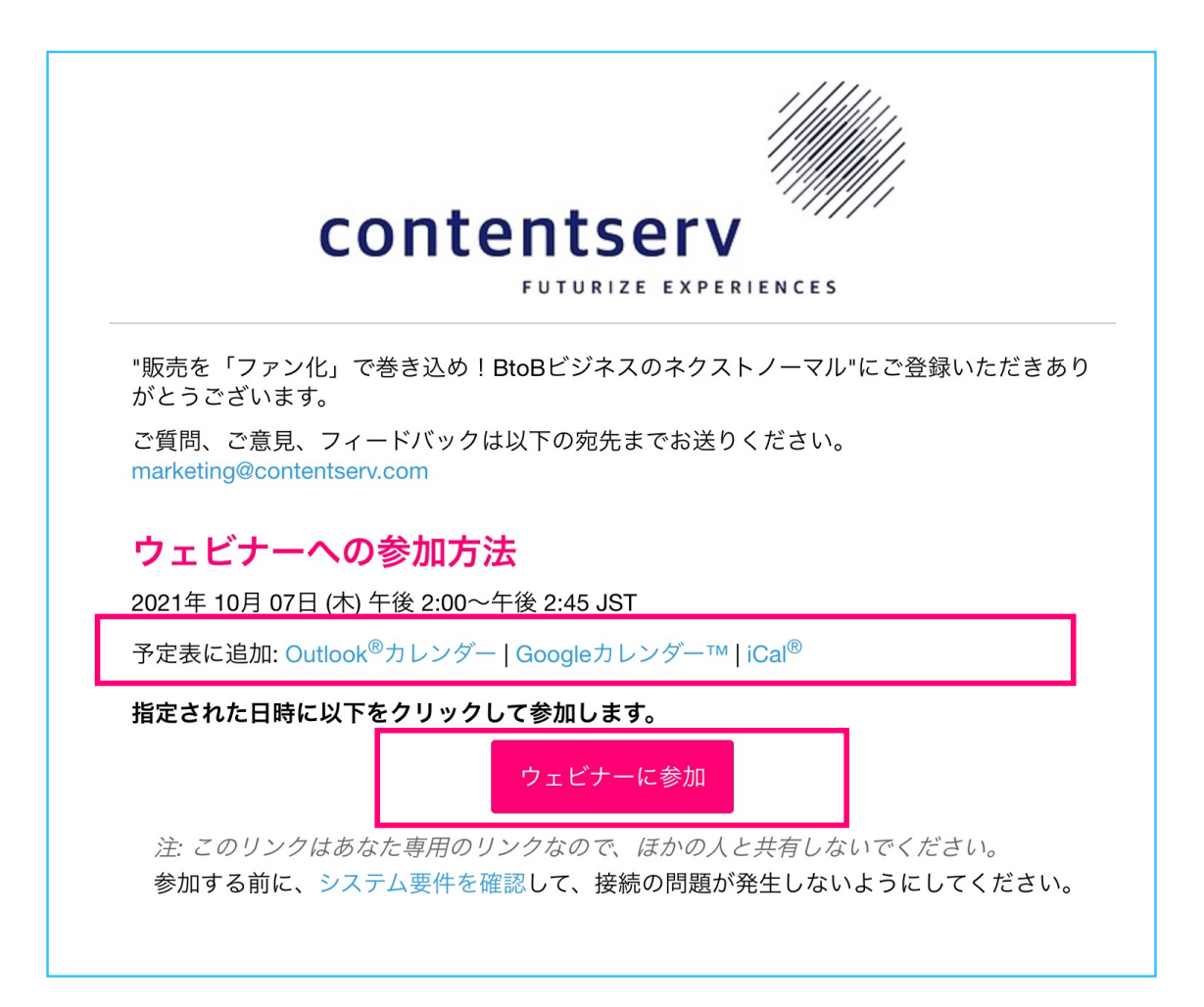

#### Webinar への参加方法(数分前のご参加を推奨いたします)

1. GoToWebinar をインストールします。

初めてGoToWebinar を使用する場合、Webinar URLにアクセスすると自動的にイン ストールが開始されます。※「GoToWebinar Opener.exe」の実行を求められた場合、 実行しインストールしてください。

2. GoToWebinarを起動し、Webinarに接続します。

上記インストールが完了すると、自動的にGotoWebinarが起動し、Webinarの画面が 表示されます。

ブラウザーはInternet Explore には対応していませんので、Google Chromeまたは Firefoxを ご使用ください。ブラウザによって異なりますが、 画面上の手順に従って 'GoToWebinar 'を立ち上げてください。 ※画面例はiOsの場合です

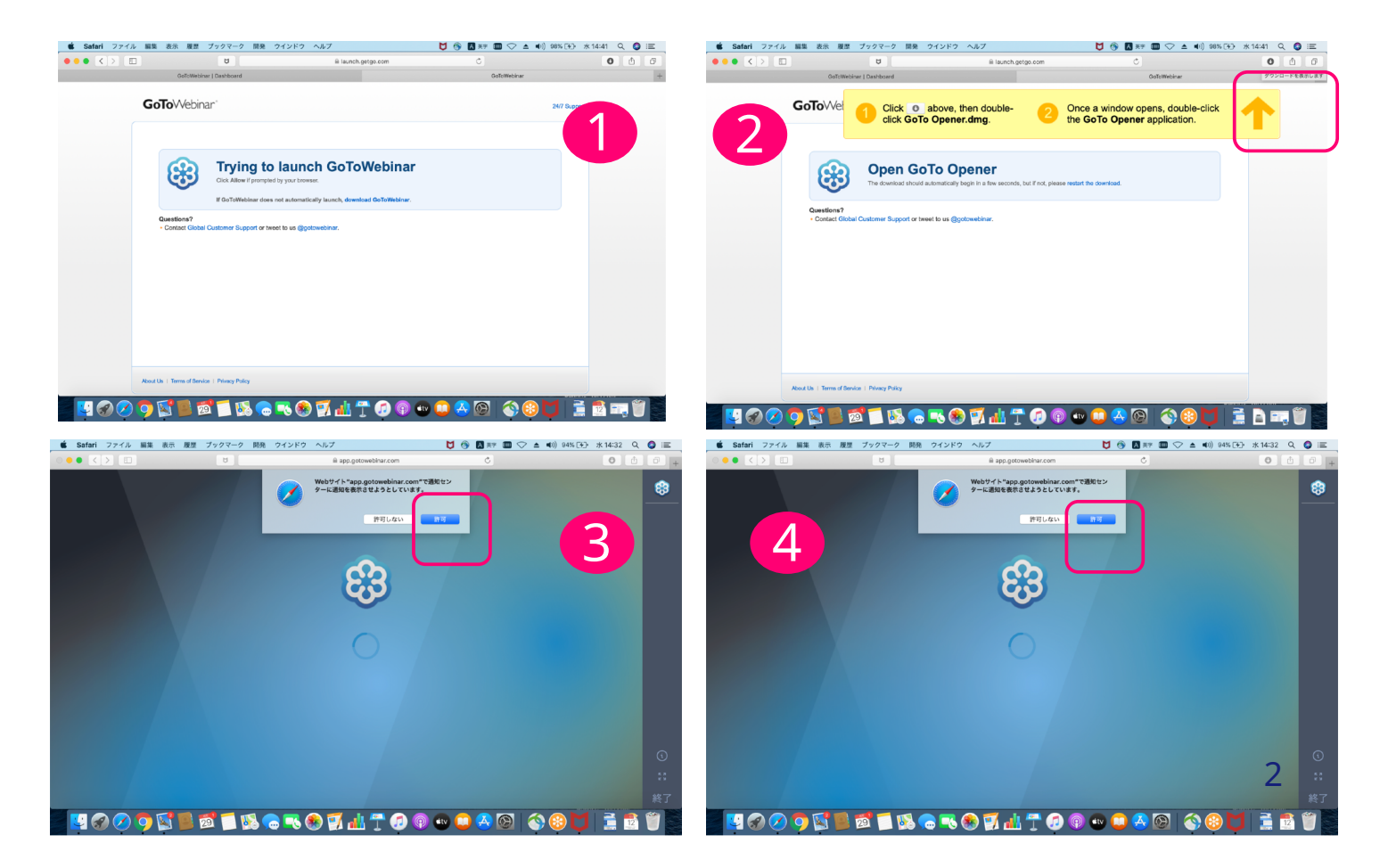

# システム要件のチェック

1. 「システム要件を確認」をクリックします。

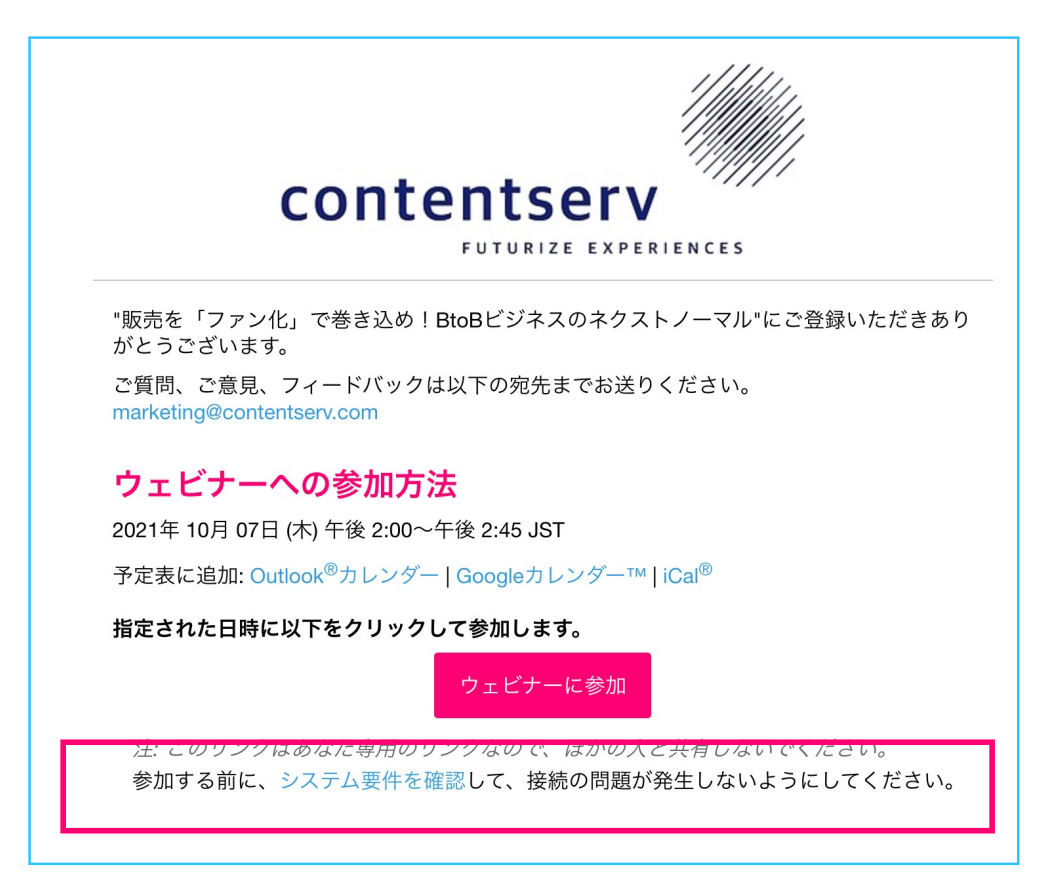

2. 以下の通りシステムが自動で確認します。

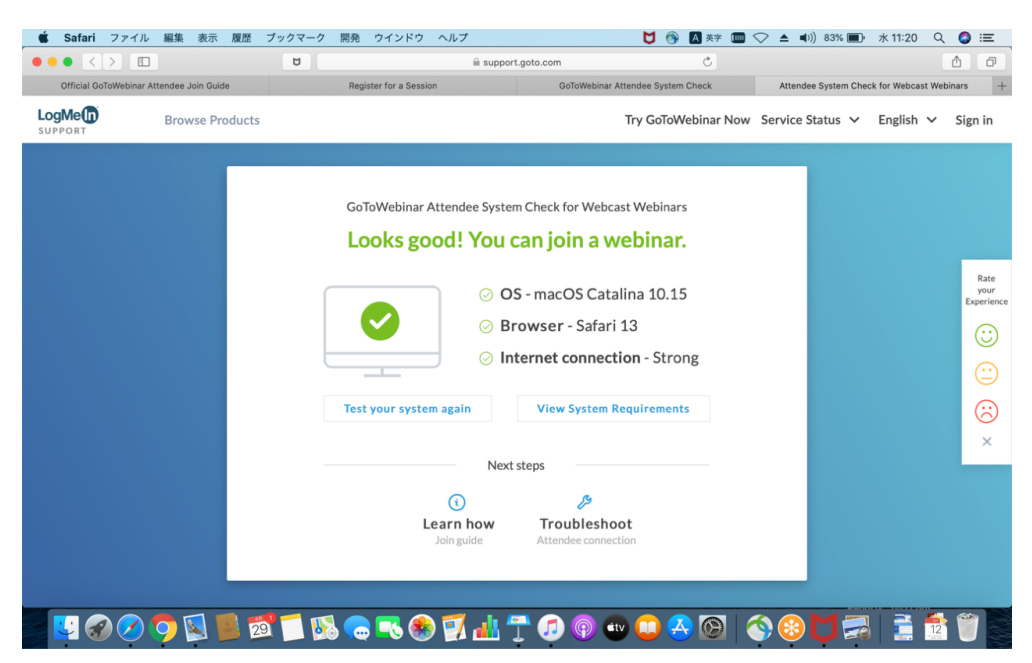

#### Webinarには当日までアクセスできません

当日のWebinar開催時間の10分前から、Webinarリンクよりアクセスを お願いいたします。

| ウェビナー | -は20時間後に開始します                                                                                                    |
|-------|----------------------------------------------------------------------------------------------------|
| GoTo  | 詳しくは、開催者にお問い合わせください: marketing_jp@contentserv.com                                                                                                    |
|       | Contentserv&エクサ共催Webセミナー「住宅設備業界における 商品情報の戦略的活用事例 - CX (顧客体験)・EX (従業員体験)向上」の実現<br>2022年4月21日午後2時0分 ホ - 午後3時0分 <b>JST</b><br>複数をテストする モバイルアプリをダウンロードする |
|       |                                                                                                    |

# GoToWebinar が起動しました

GoToWebinarの起動後、右上 に表示されるコントロールパネルの オーディオ欄にて、パソコンの方は 「コンピューター オーディオ」を選択、 電話の方は「音声通話」を選択し てください。

#### 質問したい時は

GoToWebinarパネルの質問欄に 質問を記入し、[送信] ボタンをク リックします。

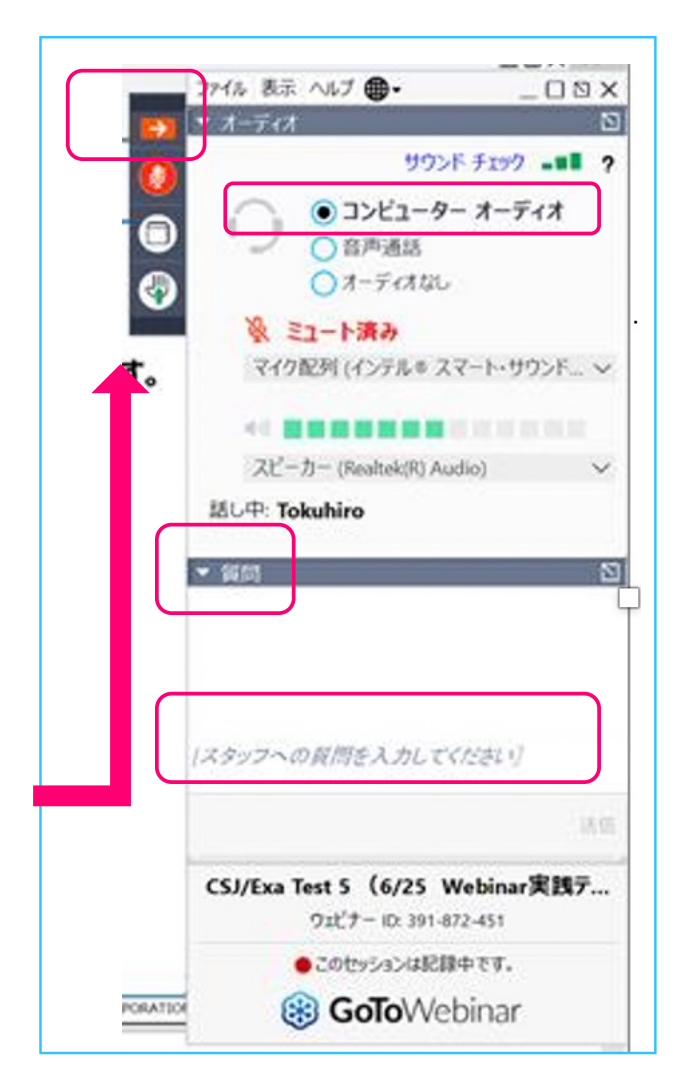

4

# ナビゲーションバー/配布資料/アンケート・投票

ナビゲーションバーを右端に寄せて発表スライドを大きく表示できます。

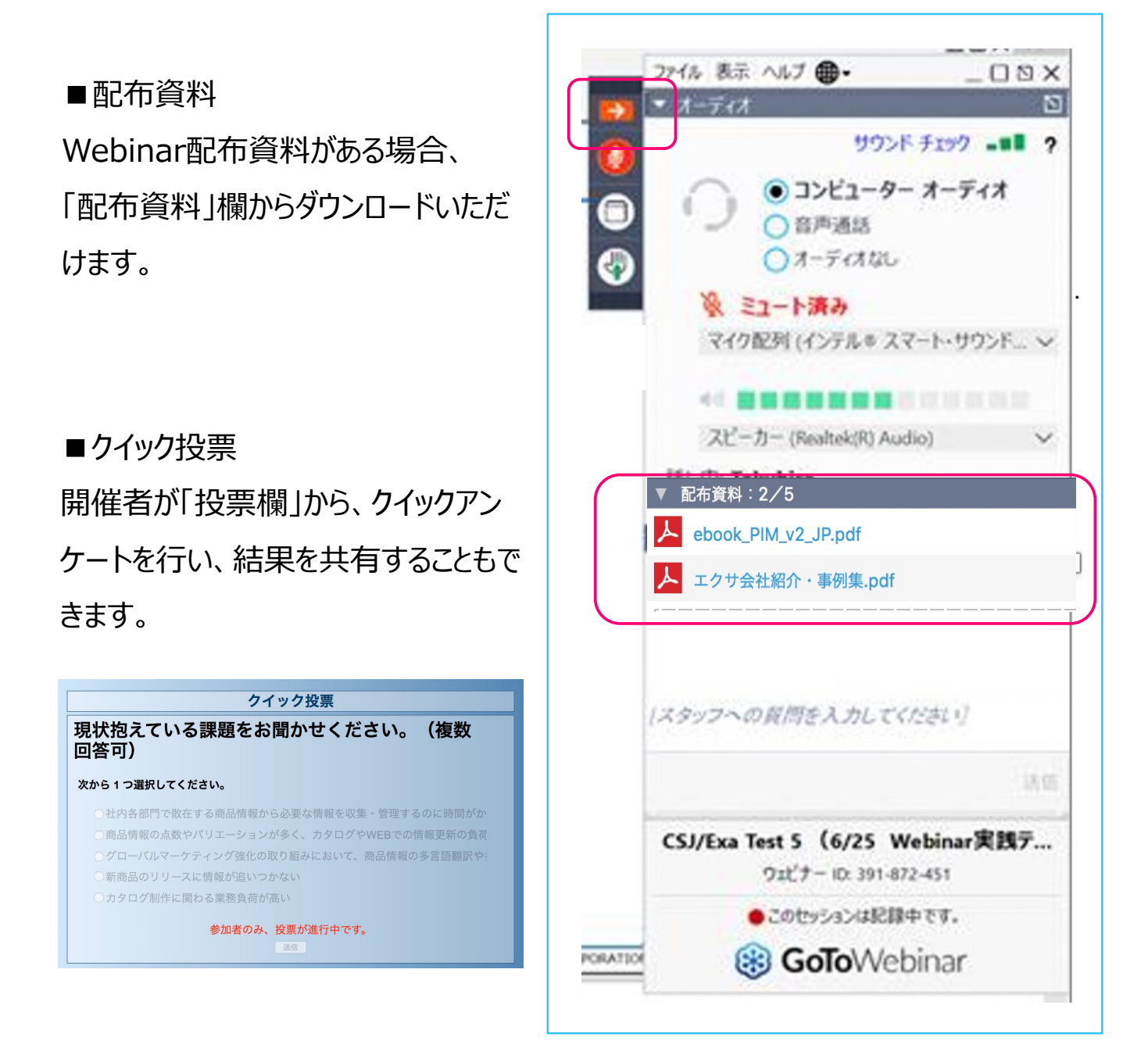

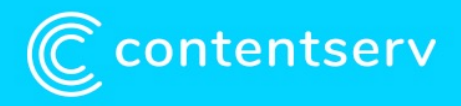

Contentserv Webinar についてご質問、 ご不明な点がありましたら下記までお問い合わせください。 Email: marketing\_jp@contentserv.com